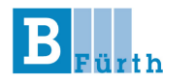

# Hinweise zur Nutzung von

## WebUntis

– für Schüler\*innen –

(Stand: 09.09.2024)

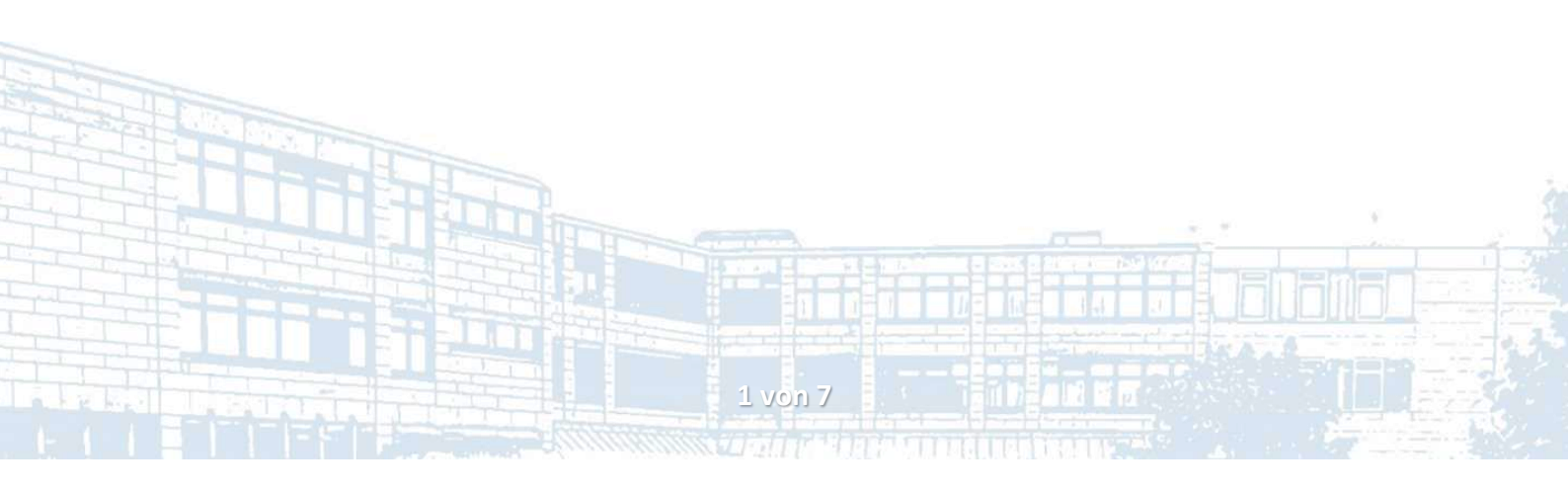

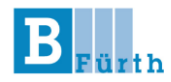

**WebUntis** ist ein elektronisches Klassentagebuch mit einer Vielzahl unterschiedlicher Funktionen, das jederzeit online abgerufen werden kann. Sie benötigen dafür einen Account, den Ihnen die Schule bereitstellt.

#### 1. Erster Anmeldevorgang

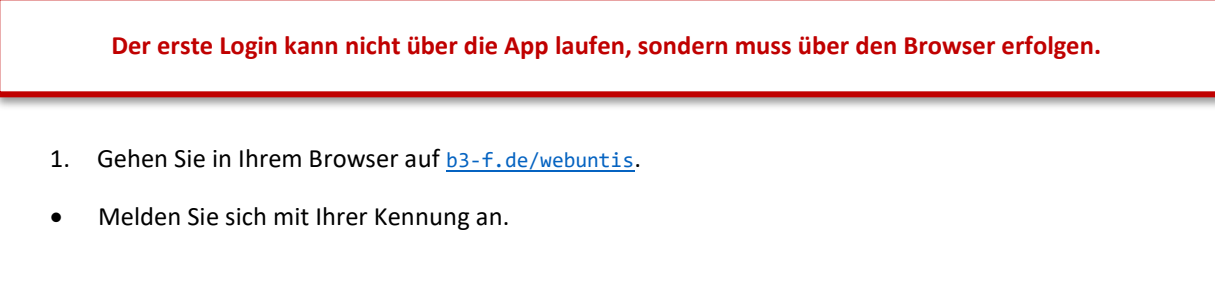

Benutzername:Vorname.FamiliennameInitialpasswort:Geburtsdatum nach Schema JJJJMMTT

Achten Sie bei Ihrem Namen auf Besonderheiten, wie bspw. ein zweiter Vorname oder Umlaute. Orientieren Sie sich an den untenstehenden Beispielen, wie aus dem Namen die Kennung entsteht.

| Nora Müller                    | $\rightarrow$ | nora.mueller                   |
|--------------------------------|---------------|--------------------------------|
| Johannes Florian van der Vaart | $\rightarrow$ | johannes-florian.van-der-vaart |
| André Maier-Welt               | $\rightarrow$ | andre.maier-welt               |

Nach dem ersten Login werden Sie aufgefordert ein **neues, eigenes Passwort** einzugeben. Bitte merken bzw. notieren Sie sich Ihr Passwort. Sie sind für die Pflege Ihres Accounts **selbst verantwortlich**.

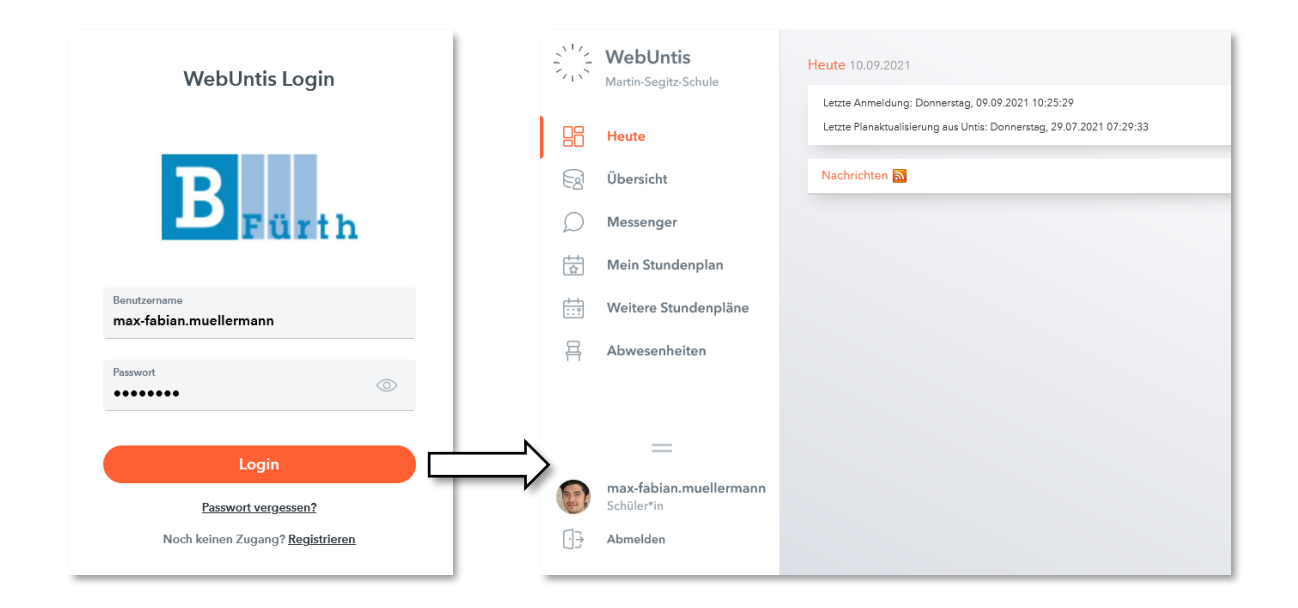

2 von 7

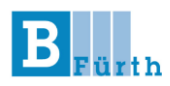

## 2. Kontakt-E-Mail ändern

Hinterlegen Sie nach dem ersten Login <u>in jedem Fall</u> Ihre aktuelle E-Mail-Adresse!

Die Kontakt-E-Mail dient zur Passwortrücksetzung. Wir empfehlen Ihnen daher dringend eine valide und aktuelle Adresse zu verwenden.

Aufgrund der hohen Anzahl an Lernenden über mehrere Fachbereiche an der Schule und dem entsprechend großen Verwaltungsaufwand, wird keine Rücksetzungen des Passworts seitens der Schule vorgenommen.

Daher: Klicken Sie auf Ihren Benutzernamen und geben Sie anschließend unter "Allgemein" Ihre E-Mail-Adresse ein und drücken Sie auf "Speichern".

| WebUntis<br>Martin-Segitz-Schule                       | Allgemein 2 h Freigaben                                                                                                   |                              |  |
|--------------------------------------------------------|----------------------------------------------------------------------------------------------------|------------------------------|--|
| Heute                                                  | Schüler*innen<br>Müllermann                                                                                               |                              |  |
| Übersicht                                              | E-Mail Adresse                                                                                                    | Sprache                      |  |
| O Messenger                                            | max.muellermann@de                                                                                                    | ✓ Deutsch ✓                  |  |
| Mein Stundenplan                                       | Benutzergruppe<br>Schüler*innen (Schüler*innen)                                                                           | Abteilung<br>Keine Abteilung |  |
| Weitere Stundenpläne                                   | Offene Buchungen                                                                                                    | Max. offene Buchungen        |  |
| 몸 Abwesenheiten                                        |                                                                                                    | 0                            |  |
| 1 =                                                    | Benachrichtigungen über neue Mitteilungen per E-Mail erhalten Benachrichtigungen des Aufgaben- und Ticketsystems erhalten |                              |  |
| max-fabian.muellermann       Schüler*in       Abmelden | Speicherr 4 andern                                                                                                    |                              |  |

## 3. Passwort vergessen

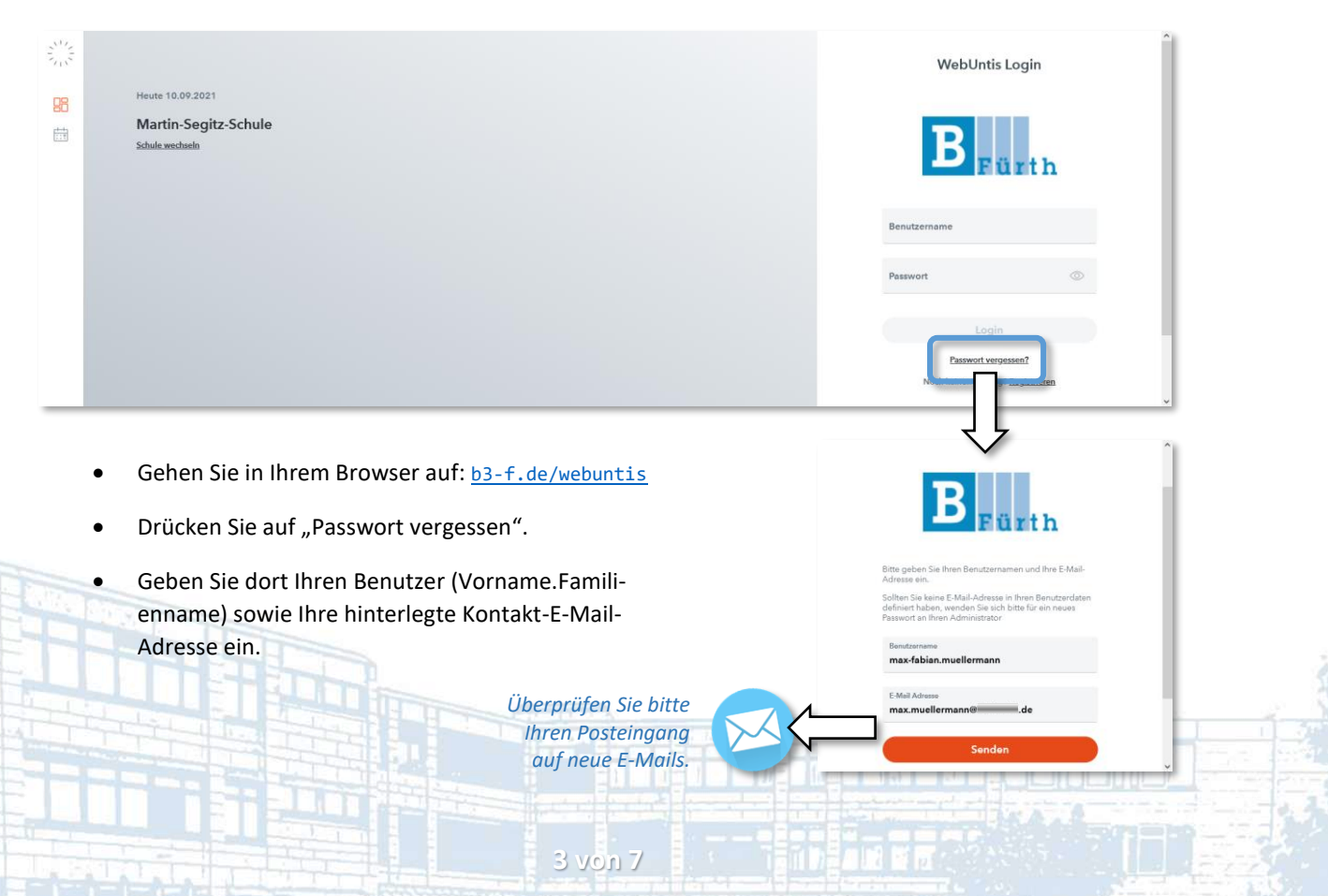

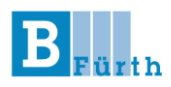

## 4. Profil-Foto hochladen

Bitte hinterlegen Sie nach dem ersten Login zeitnah ein aktuelles Foto. Dieses wird ausschließlich im Klassentagebuch verwendet.

Um zunächst den Kennenlernprozess am Anfang des Schuljahres, aber vielmehr generell die Klassenorganisation über verschiedene Lehrkräfte Ihrer gesamten Ausbildung hinweg zu verbessern, bitten wir Sie ein aktuelles Foto von Ihnen hochzuladen. Das bedeutet nicht, dass Sie eine biometrische Aufnahme verwenden müssen, jedoch sollte Ihr Gesicht frontal fotografiert und deutlich erkennbar sein.

Zum Hochladen des Profil-Fotos wechseln Sie auf den Reiter "Kontaktdaten".

|                                                 | WebUntis<br>Martin-Segitz-Schule                                                                                                | Allgemein Kontaktdaten Freigaben                                           |                 |                       |    | ?  |
|-------------------------------------------------|----------------------------------------------------------------------------------------------------|----------------------------------------------------------------------------|-----------------|-----------------------|----|----|
| 88                                              | Heute                                                                                                    | 11                                                                         |                 | Î                     |    |    |
|                                                 | Übersicht                                                                                                    | -                                                                          | $\bigotimes$    | Bild hochladen        | ×  |    |
| D                                               | Messenger                                                                                                    |                                                                            | 7 1             |                       |    |    |
|                                                 | Mein Stundenplan                                                                                                    |                                                                            |                 |                       |    |    |
|                                                 | Weitere Stundenpläne                                                                                                    | E-Mail Adresse                                                             | Bild hochladen  |                       | 6  |    |
| 再                                               | Abwesenheiten                                                                                                    |                                                                            |                 | 120                   |    |    |
|                                                 |                                                                                                    | C Telefonnummer                                                            | D Mobilitelefon | 2 Cert                | 98 |    |
|                                                 | -                                                                                                    |                                                                            |                 | Ein Foto biothin zieh |    |    |
| 8                                               | max-fabian.muellermann<br>Schüler*in                                                                                            | Speichern                                                                  |                 | oder                  |    |    |
| 03                                              | Abmelden                                                                                                    |                                                                            |                 | Datei auswählen       |    |    |
|                                                 |                                                                                                    |                                                                            |                 |                       |    |    |
| 100                                             | WebUntis<br>Martin-Segitz-Schule                                                                                                | Allgemein Kontaktdaten Freigaben                                           |                 | Weiter Abbrechen      |    | ?  |
|                                                 | WebUntis<br>Martin-Segitz-Schule<br>Heute                                                                                       | Allgemein <u>Kontaktdaten</u> Freigaben                                    | •               | Weiter Abbrechen      |    | ?  |
|                                                 | WebUntis<br>Martin-Segitz-Schule<br>Heute<br>Übersicht                                                                          | Allgemein <u>Kontaktdaten</u> Freigaben                                    |                 | Weiter Abbrechen      |    | ?  |
|                                                 | WebUntis<br>Martin-Septr-Schule<br>Heute<br>Übersicht<br>Messenger                                                              | Allgemein <u>Kontaktdaten</u> Freigaben                                    |                 | Weiter Abbrechen      |    | ?  |
| 部の図問                                            | WebUntis<br>Martin-Smjtr: Schule<br>Heute<br>Übersicht<br>Messenger<br>Mein Stundenplan                                         | Allgemein <u>Kontaktdaten</u> Freigaben                                    |                 | Weiter Abbrechen      |    | ?  |
| い この この 目 目 日 日 日 日 日 日 日 日 日 日 日 日 日 日 日 日 日   | WebUntis<br>Marin-Seyltr-Schule<br>Heute<br>Übersicht<br>Messenger<br>Mein Stundenplan<br>Weitere Stundenpläne                  | Allgemein Kontaktdaten Freigaben                                           | Bild löschen    | Weiter Abbrechen      |    | ?  |
| いい きょうしょう きょう うちょう うちょう うちょう うちょう うちょう うちょう うちょ | WebUntis<br>Marin-Segitr-Schule<br>Heute<br>Übenicht<br>Meissenger<br>Mein Stundenplan<br>Weitere Stundenpläne<br>Abwesenheiten | Allgemein Kontaktdaten Freigaben                                           | Bid löschen     | Weiter Abbrechen      |    | ?  |
| 彩 品 @ Q 菌 曹 専                                   | WebUntis<br>Marin-Septr-Schule<br>Heute<br>Übersicht<br>Mein Stundenplan<br>Weitere Stundenpläne<br>Abwesenheiten               | Allgemein <u>Kontaktdaten</u> Freigaben<br>Si C-Mai Adrese<br>Taleformener | Bid Bachen      | Weiter Abbrechen      |    | ?  |
| 学 昭岡 Q 樹 曹 専                                    | WebUntis<br>Mariin-Segitr-Schule<br>Heute<br>Übersicht<br>Mein Stundenplan<br>Weitere Stundenpläne<br>Abwesenheiten             | Allgomein Kontaktdaten Freigaben                                           | Bidebarden      | Weiter Abbrechen      |    | \$ |

## 5. Stundenplan anzeigen lassen

Nach dem Login sehen Sie auf der linken Seite die Navigationsleiste. Dort finden Sie auch Ihren Stundenplan.

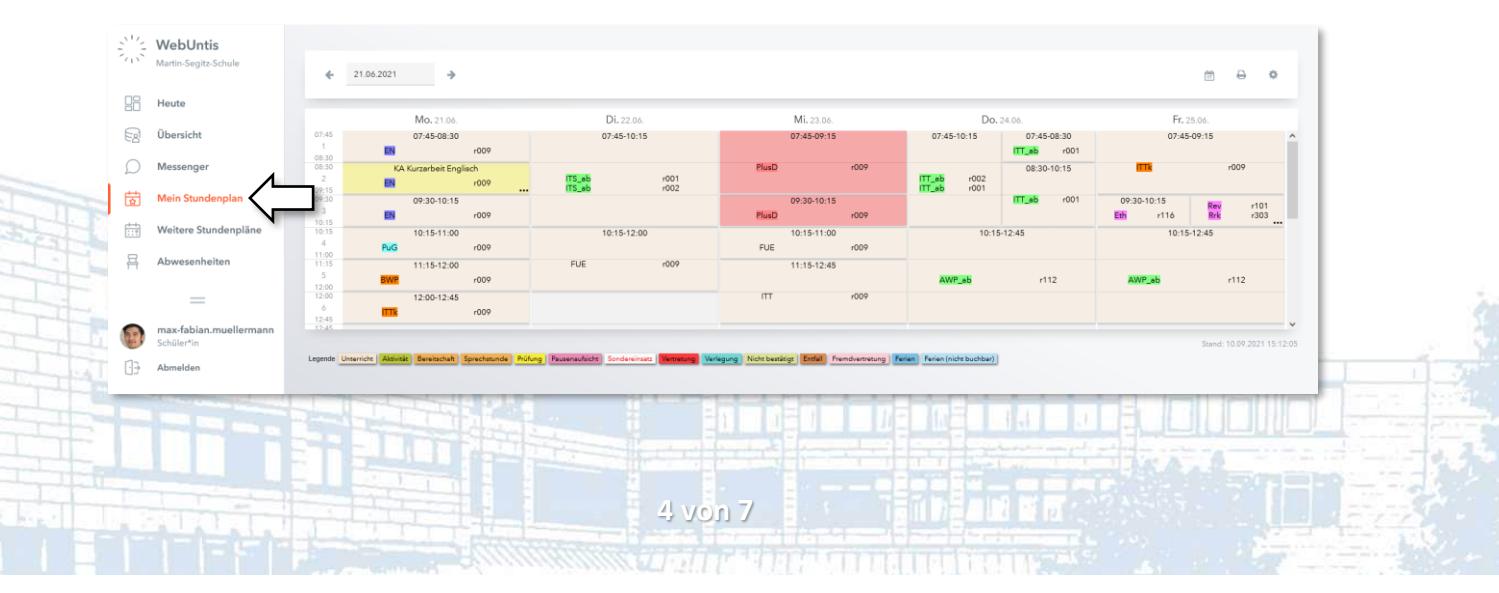

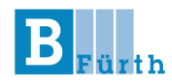

6. Abwesenheiten einsehen und setzen

#### Umgang mit Verspätungen und Krankmeldungen

- Die Anwesenheit aller Schüler\*innen wird zu Unterrichtsbeginn (jeder Schulstunde) überprüft und Abwesenheiten sofort im System hinterlegt.
- Sollten Sie sich verspäten oder krank sein, melden Sie sich bitte **selbstständig**, **eigenverantwortlich** und **vor** Unterrichtsbeginn abwesend. Andernfalls trägt Sie die Lehrkraft ein und Sie gelten im Zweifelsfall als "schuldhaft fehlend".
- Abwesenheiten lassen sich **nicht nachträglich** setzen (bspw. sich 8 Uhr für 7:45 Uhr abwesend melden).
- Jede Abwesenheit muss vollständig eingetragen werden: Sie geben bitte einen nachvollziehbaren Abwesenheitsgrund an. Ohne gelten Sie im Zweifelsfall als "schuldhaft fehlend".
- Weiterhin haben Sie selbstständig und eigenverantwortlich die Korrektheit Ihrer Abwesenheiten bis maximal zum aktuellen Blockende zu überprüfen und im Zweifelsfall über Ihren Klassenleiter korrigieren zu lassen.
- Sie können gesetzte Abwesenheiten nachträglich nicht mehr ändern oder löschen.

Eine Aufstellung aller Fehlzeiten finden Sie in der Navigationsleiste unter "Abwesenheiten". Falls Sie keine Abwesenheiten angezeigt werden, überprüfen Sie bitte, ob Sie das aktuelle Schuljahr ausgewählt haben.

|               | WebUntis<br>Martin-Segitz-Schule     | Me | Meine Abwesenheiten Fehlzeiten |                 |                     |                   |                    |                                                                           |   |   |  | Ð |
|---------------|--------------------------------------|----|--------------------------------|-----------------|---------------------|-------------------|--------------------|---------------------------------------------------------------------------|---|---|--|---|
|               | Heute                                |    | ← 10.09.2                      | 019 20          | 019/2020            | ] ·               |                    |                                                                           | ß | R |  |   |
| Ed            | Übersicht                            |    |                                | ₩ Von           | Bia                 | Abwesenheitsgrund | Status             | Text                                                                      |   |   |  |   |
| $\mathcal{Q}$ | Messenger                            | c  |                                | Do 02.07. 07:45 | bis Do 02.07, 19:00 |                   | nicht entschuldigt | Schüler nicht im Unterricht, Grund?                                       |   |   |  |   |
| 춦             | Mein Stundenplan                     |    | 0                              |                 |                     |                   |                    |                                                                           |   |   |  |   |
| ::!           | Weitere Stundenpläne                 | C  |                                | Mi 04.03. 07:45 | bis Mi 04.03. 19:00 | Verspätung        | Attest             | Zug verpasst, Anschlusszug in 30 Min, voraussichtlich erst 9 Uhr anwesend |   |   |  |   |
| 묚             | Abwesenheiten                        |    |                                | So 02.02.07:45  | bis Mi 12.02. 19:00 | (K) Krankheit     | entschuldigt       | Krank: Arbeitsunfähigkeitsbescheinigung liegt vor                         |   |   |  |   |
|               | N                                    | 3  | 3 Elemente                     |                 |                     |                   |                    |                                                                           |   |   |  |   |
| -             | ( ) )                                |    |                                |                 |                     |                   |                    |                                                                           |   |   |  |   |
| 13            | max-tabian.muellermann<br>Schüler*in |    | Abwesenhe                      | it melden Lösch | en                  |                   |                    |                                                                           |   |   |  |   |
| •••           | Abmelden                             |    |                                |                 |                     |                   |                    |                                                                           |   |   |  |   |

Sie sowie Ihr Betrieb können jederzeit auf Ihre aktuellen Fehlzeiten zugreifen. Für die Pflege und Korrektheit der Daten sind Sie selbst verantwortlich.

5 von 7

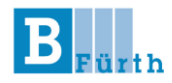

#### Setzen von Abwesenheiten - und so geht's:

| 202 | WebUntis<br>Martin-Segitz-Schule            | Meine Abv  | eine Abwesenheiten Fehlzeiten |                |                     |                   |                    |                                                                           |  |  |  |   |
|-----|---------------------------------------------|------------|-------------------------------|----------------|---------------------|-------------------|--------------------|---------------------------------------------------------------------------|--|--|--|---|
|     | Heute                                       | +          |                               |                |                     |                   |                    |                                                                           |  |  |  |   |
| Eg  | Übersicht                                   |            |                               | ₩ Van          | Bia                 | Abwesenheitsgrund | Status             | Text                                                                      |  |  |  |   |
| ρ   | Messenger                                   | 0          |                               | Do 02.07.07:45 | bis Do 02.07. 19:00 |                   | nicht entschuldigt | Schüler nicht im Unterricht, Grund?                                       |  |  |  |   |
| 뷶   | Mein Stundenplan                            |            |                               |                |                     |                   | _                  |                                                                           |  |  |  |   |
| ÷:• | Weitere Stundenpläne                        | 0          |                               | Mi 04.03.07945 | Dis Mi 04.03, 19:00 | verspatung        | Attest             | Zug verpasst, Anschlusszug in 30 Min, voraussichtlich erst 9 Uhr anwesend |  |  |  |   |
| 묚   | Abwesenheiten                               |            |                               | So 02.02.07:45 | bis Mi 12.02. 19:00 | (K) Krankheit     | entschuldigt       | Krank: Arbeitsunfähigkeitsbescheinigung liegt vor                         |  |  |  |   |
|     | -                                           | 3 Elemente |                               |                |                     |                   |                    |                                                                           |  |  |  |   |
| Ð   | <b>max-fabian.muellermann</b><br>Schüler*in | Abwe       | senheit m                     | nelden Löschen | )                   |                   |                    |                                                                           |  |  |  |   |
| •   | Abmelden                                    |            |                               |                |                     |                   |                    |                                                                           |  |  |  | _ |

#### • bei Verspätungen

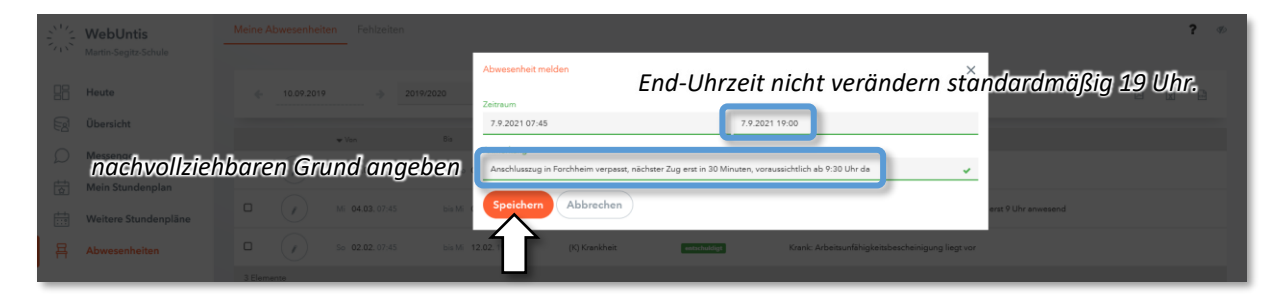

Bitte denken Sie daran sich **selbstständig** bei der Lehrkraft zu melden, sobald Sie im Unterricht sind, damit diese Sie auch wieder als anwesend eintragen kann – andernfalls kann es sein, dass Sie fälschlicherweise einen kompletten Tag als fehlend geführt werden.

• bei Krankmeldung

|    | WebUntis             |           |                                                                             | -                                                                                                    |                |      | <b>?</b> Ø |
|----|----------------------|-----------|-----------------------------------------------------------------------------|----------------------------------------------------------------------------------------------------|----------------|------|------------|
|    |                      | -> Select | Abwesenheit melden                                                          |                                                                                                    | ×              | C.   |            |
| 53 |                      |           | Zeitraum<br>7.9.2021 07:45                                                  | 14.9.2021 19:00                                                                                                    |                |      |            |
| Ω  | Messenger            | ₩ Von     | Anmerkung<br>Ich bin diese Woche krank geschrieben. Die AU folgt vie Messer | September 2021           30         31         1         2         3         4         5                                                         | ><br>08:30 ^ - | Taxe |            |
| 茵  | Mein Stundenplan     |           |                                                                             | 6 7 8 9 10 11 <b>12</b>                                                                                                    | 09:15          |      |            |
|    | Weitere Stundenpläne |           | Abbrechen                                                                   | 13 14 15 16 17 18 19                                                                                                    | 10:15          |      |            |
| 묩  | Abwesenheiten        |           |                                                                             | 20         21         22         23         24         25         26           27         28         29         30         1         2         3 | 11:00          |      |            |
| _  |                      |           |                                                                             | 4 5 6 7 8 9 10                                                                                                    | 12:45 🗸        |      |            |
|    |                      |           |                                                                             | K 44                                                                                                    | м              |      |            |

Bei Krankmeldungen können Sie einen Zeitraum für Ihre Abwesenheit angeben. Denken Sie daran, dass Sie

a. ab dem dritten Fehltag in Folge

oder

b. am Tag einer angekündigten Leistungsfestellung

eine AU (**Arbeitsunfähigkeitsbescheinigung**) Ihres Arztes benötigen. Diese lassen Sie Ihrem/Ihrer Klassenleiter\*in zukommen (bitte nicht per Mail). Eine genaue Angabe über den Grund der Krankmeldung ist nicht notwendig. Martin-Segitz-Schule - Staatliche Berufsschule III Fürth

Kurzanleitung zur Nutzung von WebUntis – Schüler\*Innen

## 7. WebUntis Abmeldungen via App

- 1. Laden Sie sich die <u>UntisMobile-App</u> auf Ihr Smartphone.
- 2. Gehen Sie über "Start" zu "Meine Abwesenheiten", dann auf das rote "+".
- 3. Tragen Sie das aktuelle Datum, den Abwesenheitsstart, die Dauer und den Abwesenheitsgrund (bspw. krank, Verspätung, ...) ein.

Jede Abwesenheit muss **vollständig** eingetragen werden: Bitte geben Sie immer einen **nachvollziehbaren Abwesenheitsgrund** an. Ohne gelten Sie im Zweifelsfall als "schuldhaft fehlend".

| •∎II o2-de   | LTE 07:48                               | 99 % 🔲                                         | Me                                                 | 07:48<br>ine Abwesenheiter<br>.09.2023 - 28.10.2023 | 99 %              | •II o2-de | LTE       | 07:51             | 99 % 🗖 | •II o2-de LTE | 07:51             | 99 % 💻 |
|--------------|-----------------------------------------|------------------------------------------------|----------------------------------------------------|-----------------------------------------------------|-------------------|-----------|-----------|-------------------|--------|---------------|-------------------|--------|
| Städt.       | Werner-von-Siemens-F                    | Realschule                                     | 27. Sept                                           |                                                     |                   | Kind      | Eigene Ab | owesenheit melden |        | krank         | Abwesenheitsgrund |        |
| R.           | Meine Termine                           | >                                              | <ul> <li>③ 8:44 - 17:3</li> <li>④ krank</li> </ul> |                                                     |                   | John De   |           |                   |        |               |                   |        |
| <u>ද</u> 9   | Sprechstunden                           | >                                              | 🔓 John Doe<br>krank                                |                                                     |                   | Start     |           |                   | io >   | beurlaubt     |                   |        |
|              | Meine Abwesenheiten                     | >                                              | O Unentschu                                        | ıldigt                                              |                   |           |           |                   |        | befreit       |                   |        |
|              |                                         |                                                | 22. Sept                                           |                                                     |                   | Ende      |           |                   | io >   | verspätet     |                   |        |
|              |                                         | © 11:49 - 17:30<br>① krank<br>资 John Doe Dummy |                                                    |                                                     | Abwesenheitsgrund |           |           |                   |        | Schulveran    | staltung          |        |
|              |                                         |                                                | Oronentschi                                        |                                                     | Text              | Text      |           | >                 | MVV    |               |                   |        |
|              |                                         |                                                |                                                    |                                                     |                   | lext hie  | reingeben |                   |        | Corona        |                   |        |
|              |                                         |                                                |                                                    |                                                     |                   |           |           |                   |        | "unterwegs    |                   |        |
|              |                                         |                                                |                                                    |                                                     |                   |           |           |                   |        | sonstiges     |                   |        |
|              |                                         |                                                |                                                    |                                                     |                   |           |           |                   |        |               |                   |        |
| can<br>Start | 5tundenplan Benachrichtigungen Mitteilu | ngen Profil                                    | Start Stunder                                      | nplan Berechrichtigungen Mitteilunge                | Profil            |           |           |                   |        |               |                   |        |

#### Noch Fragen?

Ein umfangreiches FAQ zum Thema Untis Mobile finden Sie unter <u>b3-f.de/faquntis</u>.

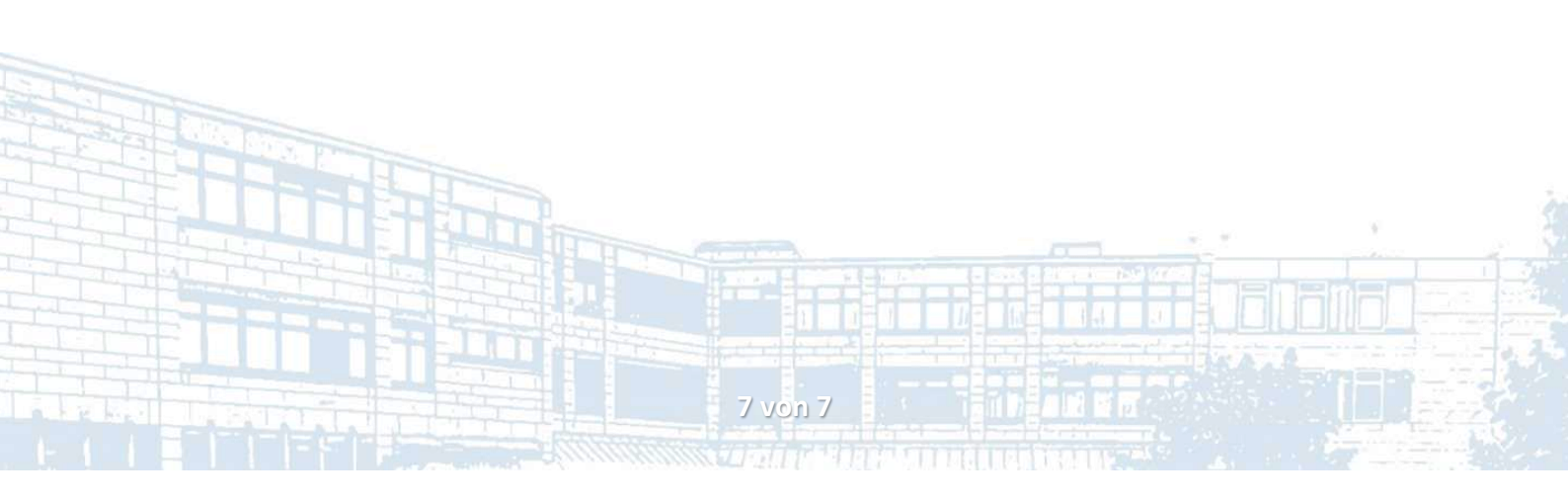

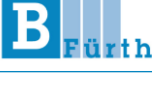

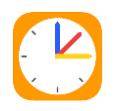